# CÁC BƯỚC LẬP TÀI KHOẢN TRÊN WEBSITE CỦA TẠP CHÍ

#### 1. Truy cập trang web: https://js.vnu.edu.vn/FS/index

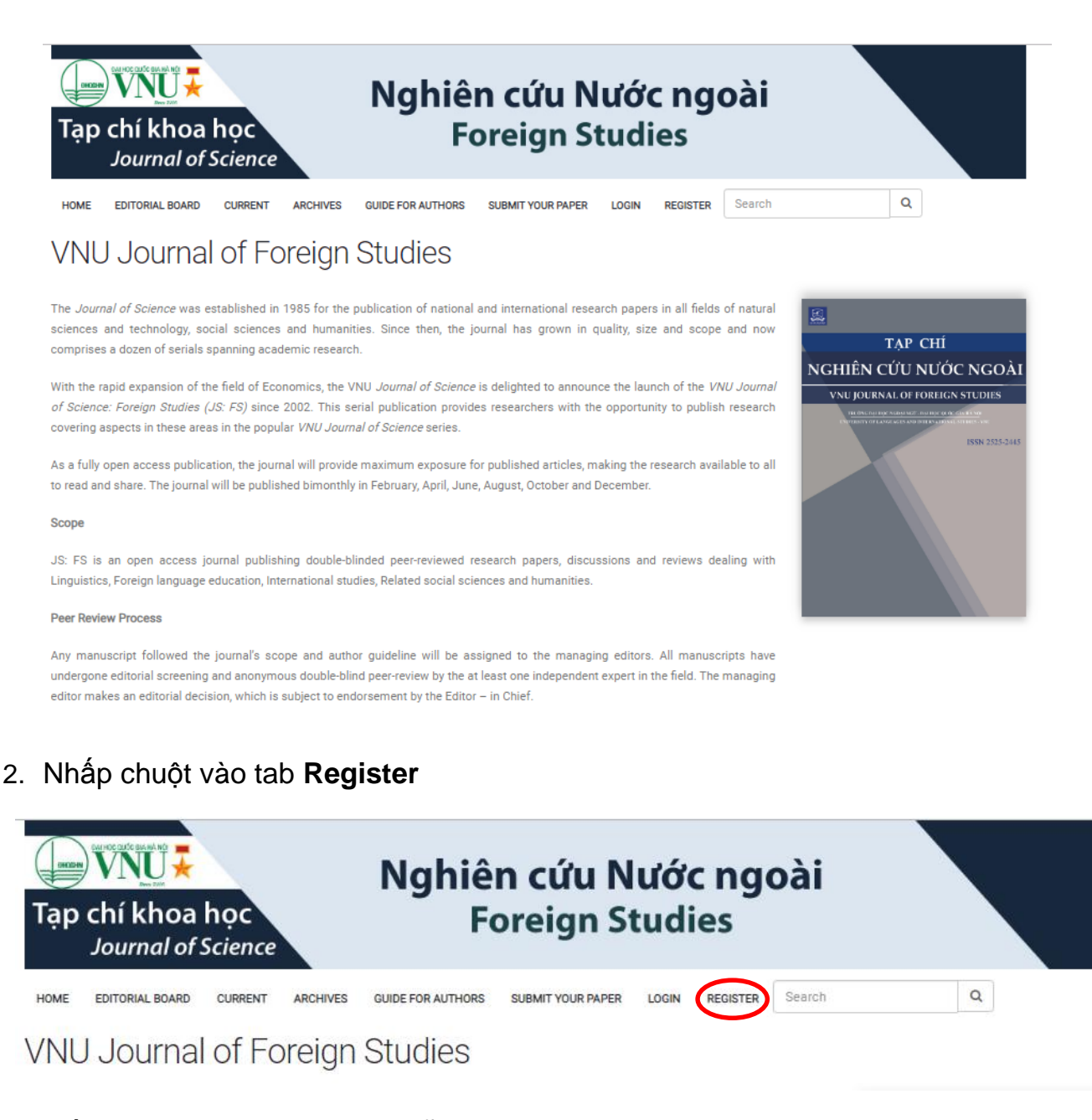

#### 3. Điền thông tin cá nhân vào mẫu Đăng ký

### Register form

| Profile        |                                               | Login           |                       |
|----------------|-----------------------------------------------|-----------------|-----------------------|
| First Name     | tentacgia                                     | Email           | emailtacgia@gmail.com |
| Last Name      | hotacgia                                      | Username        | tacgia01              |
| Affiliation    | coquan                                        | Password        |                       |
| Country        | Viet Nam 🔻                                    | Repeat password |                       |
| Would you be w | illing to review submissions to this journal? |                 |                       |

✓ Yes, request the Reviewer role.

#### Lưu ý:

- Tác giả nên đặt "username" theo đúng họ và tên của mình
- Email đăng ký là email sử dụng thường xuyên
- Tác giả nên đánh dấu vào ô Đồng ý nhận Phản biện bài báo.
- 4. Nhấp vào nút Đăng ký (**Register**), màn hình sẽ hiện ra như sau và tác giả đã hoàn thành đăng ký tài khoản:

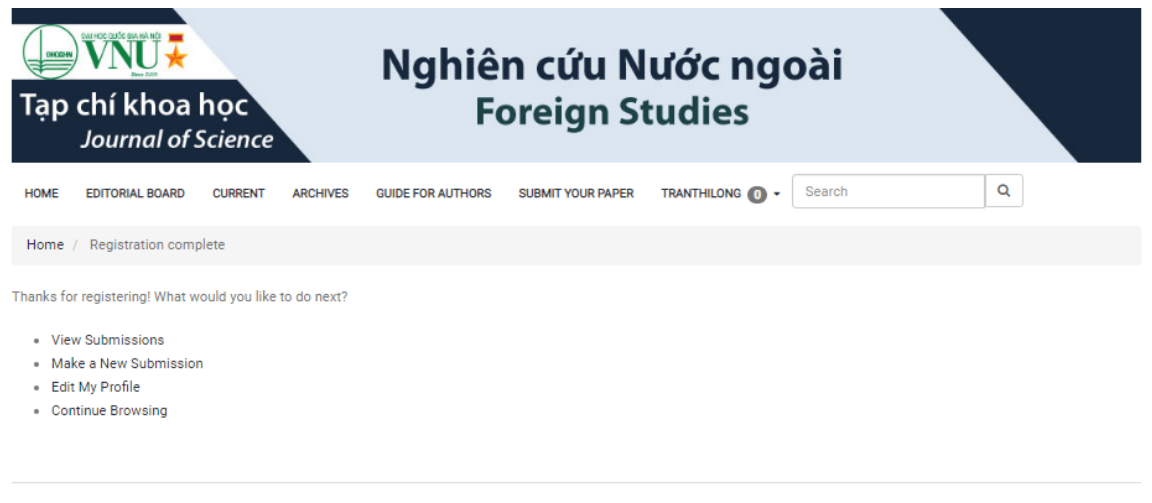

VNU Journal of Foreign Studies. 3rd Floor, Building A1, VNU University of Languages and International Studies, Address: Pham Van Dong, Cau Giay, Hanoi, Vietnam Tel.: (84-24) 62532956 E-mail: tapchincnn@gmail.com

# CÁC BƯỚC GỬI BÀI LÊN WEBSITE CỦA TẠP CHÍ

1. Đăng nhập vào tài khoản trên Website của Tạp chí: https://js.vnu.edu.vn/FS/login

| Tạp chí khoa l<br>Journal of S | học<br>Science    | Nghiê<br>Fe                                                                   | <b>n cứu N</b><br>preign St | ước<br>tudi  | : ngo<br>es           | òài          |   |  |
|--------------------------------|-------------------|-------------------------------------------------------------------------------|-----------------------------|--------------|-----------------------|--------------|---|--|
| HOME EDITORIAL BOARD           | CURRENT ARCHIVES  | GUIDE FOR AUTHORS                                                             | SUBMIT YOUR PAPER           | LOGIN        | REGISTER              | Search       | ٩ |  |
| Home / Login                   |                   |                                                                               |                             |              |                       |              |   |  |
| Login                          | Use<br>Pas<br>For | rname<br>rieuthuhang<br>sword<br> <br>got your password?<br>Keep me logged in | R                           | egister with | existing acco<br>Regi | ount<br>ster |   |  |

2. Màn hình chính sẽ hiện ra như sau:

| VNU Journal of Foreign Studies                                                                              | •                               |          |                   | 📀 English 🛛 👁 View Sit | e 🍐 tranthilong |
|----------------------------------------------------------------------------------------------------|---------------------------------|----------|-------------------|------------------------|-----------------|
| TAP CHÍ<br>NGHIỆN CỨU NƯỚC NGOÀI<br>VAU DORRAL OF FORECK NGOÀI<br>SAU DORRAL OF FORECK NGOÀI<br>SAU DIR SAU | Submissions My Queue Archives   |          |                   |                        | ð Help          |
|                                                                                                    | My Assigned<br>ID Author; Title | No Items | Q Search<br>Stage | New Submission         |                 |
| Tasks ()<br>Submissions                                                                                     | My Authored                     |          | Q Search          |                        |                 |
|                                                                                                    | ID Author; Title                | No Items | Stage             |                        |                 |

3. Chọn New Submission

| VNU Journal of Foreign Studies      |                   |          | 😌 English     | View Site | 🐣 tranthilong |
|-------------------------------------|-------------------|----------|---------------|-----------|---------------|
| <u>88</u>                           |                   |          |               |           |               |
| TẠP CHÍ                             | Submissions       |          |               |           |               |
| NGHIÊN CỨU NƯỚC NGOÀI               |                   |          |               |           |               |
| VNU JOURNAL OF FOREIGN STUDIES      | My Queue Archives |          |               |           | 0 Help        |
| CONTRACTOR CONTRACTOR OF CONTRACTOR |                   |          |               |           |               |
|                                     |                   |          |               |           |               |
|                                     | My Assigned       | Q Search | New Submissio | 'n        | >             |
|                                     |                   |          |               |           |               |
|                                     | ID Author; Title  | Stage    |               |           |               |
|                                     | No Items          |          |               |           |               |
|                                     |                   |          |               |           |               |

4. Sau khi chọn **New submission**, màn hình sẽ hiện ra như sau, và tác giả bắt đầu quy trình gửi bài (Gồm 5 bước)

| VNU Journal of Foreign Studies                          | •                                                                             | English | View Site | 🏝 tranthilong |
|---------------------------------------------------------|-------------------------------------------------------------------------------|---------|-----------|---------------|
| Tạp Chí                                                 | Submit an Article                                                             |         |           |               |
| NGHIÊN CỨU NƯỚC NGOÀI<br>vnu journal of forfign studies | 1. Start 2. Upload Submission 3. Enter Metadata 4. Confirmation 5. Next Steps |         |           |               |
| 1658-2525-2119                                          | Section *                                                                     |         |           |               |
|                                                         | Articles must be submitted to one of the journal's sections. *                |         |           |               |
| Tasks 0                                                 | Save and continue Cancel                                                      |         |           |               |
| Submissions                                             | * Denotes required field                                                      |         |           |               |
|                                                         |                                                                               |         |           |               |

5. Trong mục **Section**, tác giả lựa chọn thể loại bản thảo:

| VNU Journal of Foreign Studies    | •                                                                             | English | View Site | 📥 tranthilong |
|-----------------------------------|-------------------------------------------------------------------------------|---------|-----------|---------------|
| TẠP CHÍ<br>NGHIÊN CIÙU NƯỚC NGOÀI | Submit an Article                                                             |         |           |               |
| VNU JOURNAL OF FORHERN STUDIES    | 1. Start 2. Upload Submission 3. Enter Metadata 4. Confirmation 5. Next Steps |         |           |               |
|                                   | Section *                                                                     |         |           |               |
|                                   |                                                                               |         |           |               |
|                                   | Research<br>Discussion<br>Book Review                                         |         |           |               |
| Tasks 0                           |                                                                               |         |           |               |
| Submissions                       | * Denotes required field                                                      |         |           |               |
|                                   |                                                                               |         |           |               |

- "Research": Nghiên cứu
- "Discussion": Thảo luận
- "Book Review": Điểm sách
- 6. Sau khi đã chọn, nhấp chuột vào **Save and continue** để chuyển sang bước 2, Tải bài đăng.

| Submit an Article |                               |                      |                 |               |  |  |  |
|-------------------|-------------------------------|----------------------|-----------------|---------------|--|--|--|
| 1. Start          | 2. Upload Submission          | 3. Enter Metadata    | 4. Confirmation | 5. Next Steps |  |  |  |
| Section *         |                               |                      |                 |               |  |  |  |
| Research          |                               |                      |                 | •             |  |  |  |
| Articles must     | be submitted to one of the ju | ournal's sections. * |                 |               |  |  |  |
| * Denotes i       | required field                |                      |                 |               |  |  |  |

7. Trong hộp thoại Upload Submission File, tại mục Article Component, chọn Article Text

| Submit an Art   | Upload Submission File                       | × | ۲    |
|-----------------|----------------------------------------------|---|------|
| 1. Start 2      | 1. Upload File 2. Review Details 3. Confirm  |   |      |
| Submission      | Article Component * Select article component | T | Q Se |
| Save and contin | Continue Cancel                              |   |      |

| an Art   | Upload Submission File                      | × |  |  |  |  |
|----------|---------------------------------------------|---|--|--|--|--|
| t 2      | 1. Upload File 2. Review Details 3. Confirm |   |  |  |  |  |
| ssion    | Article Component *                         |   |  |  |  |  |
|          | Select article component                    | • |  |  |  |  |
|          | Select article component                    |   |  |  |  |  |
| •        | Article Text                                |   |  |  |  |  |
|          | Research Instrument                         |   |  |  |  |  |
|          | Research Materials                          |   |  |  |  |  |
|          | Research Results                            |   |  |  |  |  |
| d contir | Transcripts                                 |   |  |  |  |  |
|          | Data Analysis                               |   |  |  |  |  |
|          | Data Set                                    |   |  |  |  |  |
|          | Source Texts                                |   |  |  |  |  |
|          | Other                                       |   |  |  |  |  |
|          |                                             |   |  |  |  |  |
|          |                                             |   |  |  |  |  |

8. Nhấn vào Upload File để tải file lên từ máy tính.

| r   | Upload Submission File                      | × |  |  |  |
|-----|---------------------------------------------|---|--|--|--|
| 2   | 1. Upload File 2. Review Details 3. Confirm |   |  |  |  |
| n   | Article Component * Article Text            | T |  |  |  |
|     | Drag and drop a file here to begin upload   |   |  |  |  |
| tir | Continue Cancel                             |   |  |  |  |

9. Tác giả chọn File mình muốn tải lên và nhấn nút Open

| Open                | Documents            | Search Documents   |           |             | English   Wiew Sit |
|---------------------|----------------------|--------------------|-----------|-------------|--------------------|
| Organize - New fold | er                   | 8≡ ▼ [             | 1 0       | *           |                    |
| Favorites           | Documents library    | Arrange by: Fold   | er 🕶      |             |                    |
| Downloads           | Name                 | Date modified      | Туре      |             |                    |
| E Recent Places     | TTL_Blind Manuscript | 08/10/2019 7:57 CH | Microsoft | Ţ           |                    |
| 🔚 Libraries 🗉       | TTL_Full Manuscript  | 08/10/2019 7:57 CH | Microsoft |             |                    |
| Documents           |                      |                    |           |             |                    |
| a) Music            |                      |                    |           | Upload File |                    |
| Pictures            |                      |                    |           |             |                    |
| T Videos            |                      |                    |           |             |                    |
| 輚 Homegroup         |                      |                    |           |             |                    |
| 🖳 Computer 👻        | •                    |                    | •         |             |                    |
| File n              | ame:                 | ▼ Tất cả Tệp tin   | -         |             |                    |
|                     | ,                    | Open Car           | cel       |             |                    |
|                     |                      |                    |           |             |                    |
|                     |                      |                    |           |             |                    |
|                     |                      |                    |           |             |                    |
|                     |                      |                    |           |             |                    |

\* Lưu ý: Tác giả tải lên 2 File, trong đó:

- Một file đầy đủ, bao gồm cả thông tin tác giả và đặt tên file là "Tên tác giả viết tắt\_Full manuscript"

- Một file đã xóa thông tin tác giả và đặt tên file là "Tên tác giả viết tắt\_Blind manuscript"

10. Tác giả chờ tải file lên để chuyển sang bước tiếp theo :

|               |                                             | O English |
|---------------|---------------------------------------------|-----------|
| mit an Art    | Upload Submission File 🗙                    |           |
| Start 2       | 1. Upload File 2. Review Details 3. Confirm |           |
|               |                                             |           |
| hmission      | Article Component *                         |           |
| STITISSICI    | Article Text                                |           |
|               |                                             |           |
|               | 0%                                          |           |
|               |                                             |           |
| ve and contir |                                             |           |
|               | Continue Cancel                             |           |
|               |                                             |           |
|               |                                             |           |
|               |                                             |           |

Sau khi file đã được tải lên, chọn Continue

| Upload Submission File                                      |  |
|-------------------------------------------------------------|--|
|                                                             |  |
| 2 1. Upload File 2. Review Details 3. Confirm               |  |
|                                                             |  |
| Article Component *                                         |  |
| Article Text                                                |  |
|                                                             |  |
| ✓ tranthilong, Author, TTL_Full Manuscript.docx Change File |  |
| Continue Cancel                                             |  |

Màn hình sẽ hiện ra như bên dưới, tiếp tục nhấn Continue:

|            |                  |                     |             |        |  |   | G English |
|------------|------------------|---------------------|-------------|--------|--|---|-----------|
| t an Art   | Upload Submiss   | ion File            |             |        |  | × |           |
| art 2      | 1. Upload File   | 2. Review Details   | 3. Confirm  |        |  |   |           |
| nission    | tranthilong, Aut | thor, TTL_Full Manu | script.docx | 🖋 Edit |  |   |           |
|            | 🗟 docx 🔒 12k     | (B                  |             |        |  |   |           |
| •          | Continue         | ncel                |             |        |  |   |           |
| and contin |                  |                     |             |        |  |   |           |

11. Sau đó, màn hình hiện ra bước 3 như sau:

|   | Upload Submission | File             |            | × |
|---|-------------------|------------------|------------|---|
|   | 1. Upload File 2  | . Review Details | 3. Confirm |   |
|   |                   |                  | File Added |   |
| [ | Complete Cancel   |                  |            |   |
|   |                   |                  |            |   |

Do mỗi tác giả cần tải lên 2 file, nên tác giả sẽ cần nhấp chuột vào mục Add Another File để tải nốt file còn lại.

| 2 1. Upload File 2. Review Details 3. Confirm | r      | Upload Submission File           |            | × |
|-----------------------------------------------|--------|----------------------------------|------------|---|
| File Added                                    | 2      | 1. Upload File 2. Review Details | 3. Confirm |   |
|                                               | n<br>1 |                                  | File Added |   |
| Complete Cancel                               | tir    | Complete Cancel                  |            |   |

Khi đó, màn hình sẽ hiện ra như bên dưới, tác giả chọn **This is not a revision of an** existing file, sau đó chọn Article Text trong mục Article Component

|                                                                                  |   | <b>0</b> E |
|----------------------------------------------------------------------------------|---|------------|
| Upload Submission File                                                           | × |            |
| 2 1. Upload File 2. Review Details 3. Confirm                                    |   |            |
| If you are uploading a revision of an existing file, please indicate which file. |   |            |
| 1 This is not a revision of an existing file                                     |   | Text       |
|                                                                                  |   |            |
|                                                                                  |   |            |
| Article Component *                                                              |   |            |
| Select article component                                                         | • |            |
| Select article component                                                         |   |            |
| Article Text                                                                     |   |            |
| Research Instrument                                                              |   |            |
| Research Materials                                                               |   |            |
| Research Results                                                                 |   |            |
| Transcripts                                                                      |   |            |
| Data Analysis                                                                    |   |            |
| Data Set                                                                         |   |            |
| Source Texts                                                                     |   |            |
| Other                                                                            |   |            |

Tiếp tục chọn Upload File để tải file:

| Upl                | oad Submission File                                                          | ×         |  |
|--------------------|------------------------------------------------------------------------------|-----------|--|
| 1.                 | Upload File 2. Review Details 3. Confirm                                     |           |  |
| If y               | ou are uploading a revision of an existing file, please indicate which file. |           |  |
| Thi                | is is not a revision of an existing file                                     | •         |  |
| <b>Arti</b><br>Art | icle Component *<br>ticle Text                                               | •         |  |
| D                  | Drag and drop a file here to begin upload                                    | >         |  |
| Co                 | ontinue Cancel                                                               |           |  |
|                    | orag and drop a file here to begin upload                                    | $\supset$ |  |

Tác giả chọn File còn lại, và nhấn **Open** 

| 🐣 Open               |                           |                                                        | ×         |                                 | G English | ۰V |
|----------------------|---------------------------|--------------------------------------------------------|-----------|---------------------------------|-----------|----|
| Libraries            | Documents                 | Search Documents                                       | Q         | ×                               |           |    |
| Organize 🔻 New folde | er                        | := -                                                   |           |                                 |           |    |
| Favorites            | Documents library         | Arrange by: Fold                                       | er 🔻      | •                               |           |    |
| Downloads            | Name                      | Date modified                                          | Туре      | file please indicate which file |           |    |
| Recent Places        | TTL_Blind Manuscript      | 08/10/2019 7:57 CH                                     | Microsoft | v                               |           |    |
| 🥽 Libraries 🗉        | TTL_Full Manuscript       | 08/10/2019 7:57 CH                                     | Microsoft |                                 | Text      |    |
| Documents            |                           |                                                        |           |                                 |           |    |
| J Music              |                           |                                                        |           |                                 |           |    |
| Pictures             |                           |                                                        |           | Ť                               |           |    |
| Videos               |                           |                                                        |           |                                 |           |    |
| n Homegroup          |                           |                                                        |           | Upload File                     |           |    |
| 🖳 Computer 🔹         | •                         |                                                        | Þ         |                                 |           |    |
| File na              | ame: TTL_Blind Manuscript | <ul> <li>Tất cả Tệp tin</li> <li>Open ▼ Car</li> </ul> | ►<br>ncel |                                 |           |    |
|                      |                           |                                                        |           |                                 |           |    |
|                      |                           |                                                        |           |                                 |           |    |
|                      |                           |                                                        |           |                                 |           |    |
|                      |                           |                                                        |           |                                 |           |    |

## Chọn Continue để tiếp tục

| n Art  | Upload Submiss   | ion File           |              |        |  |  | × |      |  |
|--------|------------------|--------------------|--------------|--------|--|--|---|------|--|
| 2      | 1. Upload File   | 2. Review Details  | 3. Confirm   |        |  |  |   |      |  |
| sion   | tranthilong, Aut | hor, TTL_Blind Man | uscript.docx | 🖋 Edit |  |  |   |      |  |
| 390-1  | 🗟 docx 🛛 🖂 12K   | (B                 |              |        |  |  |   | Text |  |
|        | Continue         | cel                |              |        |  |  |   |      |  |
| contin |                  |                    |              |        |  |  |   |      |  |
|        |                  |                    |              |        |  |  |   |      |  |
|        |                  |                    |              |        |  |  |   |      |  |

Tác giả chọn **Complete** để hoàn thành quá trình tải bản thảo.

| bmit an Art    | Upload Submission File           |                  | × |  |
|----------------|----------------------------------|------------------|---|--|
| . Start 2      | 1. Upload File 2. Review Details | 3. Confirm       |   |  |
|                |                                  |                  |   |  |
| ubmission      |                                  | File Added       |   |  |
| 8390-1         |                                  | Add Apother File |   |  |
| 8393-1         |                                  | Add Another File |   |  |
| ave and contin | Complete                         |                  |   |  |

12. Sau khi tải bản thảo lên, màn hình sẽ hiện ra như sau, tác giả nhấp Save and Continue

|       | on Files                |                           |  |              | Q Search | Upload |
|-------|-------------------------|---------------------------|--|--------------|----------|--------|
| 8390- | -1 tranthilong, Author, | TTL_Full Manuscript.docx  |  | Article Text |          |        |
| 8393- | -1 tranthilong, Author, | TTL_Blind Manuscript.docx |  | Article Text |          |        |

## 13. Điển thông tin bài báo và tác giả

Màn hình sẽ hiện ra như dưới đây, tác giả điền các thông tin cần thiết vào các trường thông tin:

- Title: Tên bài báo
- Abstract: Tóm tắt bài báo bằng tiếng Anh
- Key words: Từ khóa

| Submit an Article                                                                                                |                                                 |                          |                 |                 |
|----------------------------------------------------------------------------------------------------|-------------------------------------------------|--------------------------|-----------------|-----------------|
| 1. Start 2. Upload Submission 3. Enter                                                                           | Metadata 4. Confirmation 5. Next                | Steps                    |                 |                 |
| Title *<br>tieu de bai bao<br>Abstract *                                                                         |                                                 |                          |                 |                 |
|                                                                                                    | & ⅔ ↔ 🚼 🖬 Upload 🖽                              |                          |                 |                 |
| (Tóm tắt bài báo bằng tiếng Anh)                                                                                 |                                                 |                          |                 |                 |
|                                                                                                    | & ⅔ ↔ 🕃 🖬 Upload 🛨                              |                          |                 |                 |
|                                                                                                    |                                                 |                          |                 |                 |
| List of Contributors                                                                                             |                                                 |                          |                 | Add Contributor |
| Name                                                                                                    | E-mail                                          | Role                     | Primary Contact | In Browse Lists |
| <ul> <li>Thi-Long Tran</li> <li>Edit Delete</li> </ul>                                                           | toidihoc.toididay@gmail.co                      | m Author                 | R               | Ø               |
| Submission Metadata<br>These specifications are based on the Dublin Core n<br>Additional Refinements<br>Keywords | ietadata set, an international standard used to | o describe journal conte | ent.            |                 |

**Lưu ý:** Tác giả cần chỉnh sửa thông tin cá nhân trong mục này. Để thực hiên thay đổi, trong mục List of Contributors, tác giả chọn dấu mũi tên chỉ xuống đằng trước tên của mình <sup>•</sup> Thi-Long Tran , và chọn nút Edit

| List of Contributors              |                             |        |                 | Add Contributor |
|-----------------------------------|-----------------------------|--------|-----------------|-----------------|
| Name                              | E-mail                      | Role   | Primary Contact | In Browse Lists |
| <ul> <li>Thi-Long Tran</li> </ul> | toidihoc.toididay@gmail.com | Author |                 |                 |
| Edit Delete                       |                             |        |                 |                 |

Hộp thoại Edit Contributor sẽ hiện ra như hình bên dưới:

|                      |             |             |   | 0         |
|----------------------|-------------|-------------|---|-----------|
| Edit Contributor     |             |             | × |           |
| Name                 |             |             |   |           |
| Thi-Long             |             | Tran        |   |           |
| First Name *         | Middle Name | Last Name * |   |           |
| Contact              |             |             |   |           |
| toidihoc.toididay@gr | mail.com    |             |   | arv Conta |
| Email *              |             |             |   |           |
|                      |             |             |   |           |
| Country              |             |             |   |           |
| Viet Nam             |             | •           |   |           |
| Country *            |             |             |   |           |
|                      |             |             |   |           |
| User Details         |             |             |   |           |
|                      |             |             |   |           |
| Suffix               |             |             |   |           |
|                      |             |             |   |           |
| R                    |             |             |   |           |
| URL                  | ORCID ID    |             |   |           |
|                      |             |             |   |           |
| ULIS                 |             |             |   |           |
| Affiliation          |             |             |   |           |

### \* Lưu ý:

- Trong mục "First Name", tác giả điền HỌ của mình
- Trong mục "Middle Name", điền TÊN ĐỆM
- Trong mục "Last Name", điền TÊN RIÊNG

Sau khi tác giả hoàn thành, nhấn nút "Save" để lưu thông tin.

Nếu bài báo có 2 tác giả trở lên, tác giả có thể thêm bằng cách nhấn nút Add Contributor

| List of Contributors              |                             |        |                 | Add Contributor |
|-----------------------------------|-----------------------------|--------|-----------------|-----------------|
| Name                              | E-mail                      | Role   | Primary Contact | In Browse Lists |
| <ul> <li>Thi-Long Tran</li> </ul> | toidihoc.toididay@gmail.com | Author |                 |                 |
| Edit Delete                       |                             |        |                 |                 |

14. Sau khi điền đầy đủ thông tin, tác giả nhấn nút **Save and Continue** để chuyển sang bước 4, **Confirmation** 

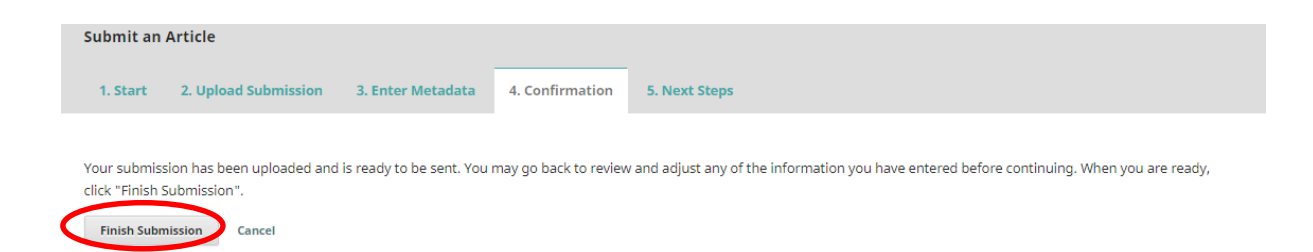

Chọn **Finish Submission** nếu tác giả không có chỉnh sửa gì thêm. Màn hình sẽ hiện ra như bên dưới và quá trình nộp bản thảo đã hoàn tất.

| Submit an Article                                                                                                    |  |  |  |  |  |
|----------------------------------------------------------------------------------------------------|--|--|--|--|--|
| 1. Start 2. Upload Submission 3. Enter Metadata 4. Confirmation 5. Next Steps                                                                                                  |  |  |  |  |  |
|                                                                                                    |  |  |  |  |  |
| Submission complete                                                                                                    |  |  |  |  |  |
| Thank you for your interest in publishing with VNU Journal of Foreign Studies.                                                                                                 |  |  |  |  |  |
| What Happens Next?                                                                                                    |  |  |  |  |  |
| The journal has been notified of your submission, and you've been emailed a confirmation for your records. Once the editor has reviewed the submission, they will contact you. |  |  |  |  |  |
| For now, you can:                                                                                                    |  |  |  |  |  |
| Review this submission                                                                                                    |  |  |  |  |  |
| <u>Create a new submission</u>                                                                                                    |  |  |  |  |  |
| <u>Return to your dashboard</u>                                                                                                    |  |  |  |  |  |
|                                                                                                    |  |  |  |  |  |